### **OWNER'S MANUAL**

#### BAYTECH

#### **REMOTE POWER CONTROL UNIT**

FOR MODELS RPC-2 RPC-2A RPC-2 MD01 RPC3-15 Amp RPC3-20 Amp RPC-3A RPC-4 RPC-5 RPC-7 RPC-21

BayTech Manual Publication #U140E125-05 January 2000

DOCKET A L A R M Find authenticated court documents without watermarks at <u>docketalarm.com</u>. Copyright 2000 by Bay Technical Associates, Inc.

- BayTech, Telplex, LaserShare, Print Master and TRAN-X are registered trademarks of Bay Technical Associates, Inc.
- IBM, IBM PC, IBM PC/AT, IBM PC/XT are products and registered trademarks of International Business Machines Corporation.

Hewlett-Packard LaserJet is a product and registered trademark of the Hewlett-Packard Company.

**PROCOMM PLUS is a product and registered trademark of Datastorm** *Technologies, Inc.* 

DOCKET

Δ

LARM

### **ABOUT THIS OWNER'S MANUAL**

This document provides information required for installing and operating your Bay Tech equipment. It should allow the user to connect, power up, and access an applications menu where peripheral equipment can be controlled. We recommend reading this manual carefully, while placing special emphasis on correct cabling and configuration. If you have any problems with your installation, please contact a BayTech Applications Engineer at **228-467-8231**, call toll free from anywhere in the United States using **1-800-523-2702** or contact us at our Web Site, <u>www.baytechded.com</u>

BayTech manufactures many remote site management products, data switches, data collection multiplexers, remote power controllers, and peripheral print sharers. If you would like information on any of these products, please contact BayTech Customer Service at the numbers previously listed.

Conventions used in this manual include:

<u>**CAUTION</u>**: This term is used to denote any condition that could possibly result in physical harm to personnel or damage to equipment.</u>

**<u>IMPORTANT</u>**: This term is used to denote conditions that could result in the loss of communications or to highlight the proper functioning of equipment.

**NOTE**: This term is used to denote items of interest to the user.

<cr>: Carriage Return or ENTER

DOCKE.

The information in this document is subject to change without notice. The statements, configurations, technical data, and recommendations in this document are believed to be accurate and reliable, but are presented without express or implied warranty. Users must take full responsibility for their applications of any products specified in this document. The information in this document is proprietary to Bay Technical Associates, Inc.

In the interest of improving internal design, operational function, and/or reliability, Bay Technical Associates, Inc reserves the right to make changes to the products described in this document without notice.

Bay Technical Associates, Inc does not assume any liability that may occur due to the use or application of the product(s) or circuit layout(s) described herein.

This manual replaces BayTech Publication U140E125-03.

We welcome any comments you may have about our products, and we hope that you will continue to look to BayTech for your data communication needs.

DOCKE.

#### **TABLE OF CONTENTS**

| ABOUT THIS OWNER'S MANUAL                              |    |
|--------------------------------------------------------|----|
| INTRODUCTION TO THE REMOTE POWER CONTROL SWITCH (RPC)1 |    |
| RPC SERIES QUICK START                                 |    |
| RPC-2, RPC-2A, AND RPC-4 OUICK START                   |    |
| RPC-2 MD01 OUICK START                                 |    |
| RPC3-15/20, RPC-3A, RPC-5, RPC-7 AND RPC 21QUICK START | 9  |
| INSTALLATION                                           |    |
| UNPACKING                                              | 13 |
| PREPARING THE INSTALLATION SITE                        | 13 |
| POWER                                                  | 14 |
| POWER ON/OFF STATE                                     |    |
| POWER UP SEOUENCE                                      |    |
| CIRCUIT BREAKER                                        |    |
| CABLING                                                | 16 |
| DETAILED OPERATION AND CONFIGURATION                   | 20 |
| DETAILED OPERATION AND CONFIGURATION                   |    |
| RPC-2, RPC-2A AND RPC-4                                |    |
| LOCAL ACCESS USING THE EIA-232 SERIAL CONNECTION       |    |
| OPERATION                                              |    |
| ACCESSING MAIN MENU                                    |    |
| CONTROLLING RECEPTACLES                                |    |
| CONFIGURATION                                          |    |
| CHANGE PASSWORD                                        |    |
| DISABLING A PASSWORD                                   |    |
| CHANGE OUTLEF NAME.                                    |    |
| ENABLE/DISABLE CONFIRMATION                            |    |
| ENABLE/DISABLE STATUS MENU                             |    |
| KPU-2 MD01                                             |    |
| EUCAL ACCESS USING THE EIA-232 PUKT                    |    |
| COREDATION                                             |    |
| ACCESSING MAIN MENTI                                   |    |
| CONTROL UNC DECEDUACIES                                |    |
| A CCESSING MAIN MENU VIA MODEM                         |    |
| CONFIGURATION                                          |    |
| CHANCE DASSWODD                                        | 24 |
| DISABLING A PASSWORD                                   |    |
| CHANGE OUTLET NAME                                     | 35 |
| RPC-3 RPC-3A RPC-5 RPC-7 AND RPC-21                    | 37 |
| LOCAL ACCESS USING THE EIA-232 PORT                    |    |
|                                                        |    |

# DOCKET

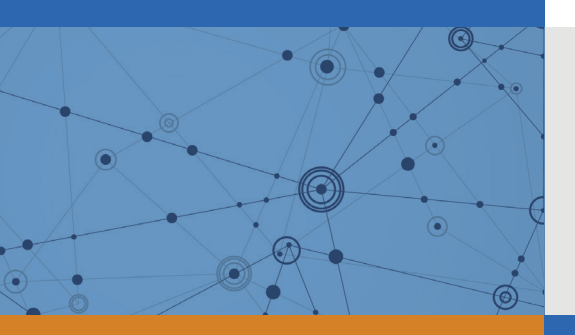

## Explore Litigation Insights

Docket Alarm provides insights to develop a more informed litigation strategy and the peace of mind of knowing you're on top of things.

## **Real-Time Litigation Alerts**

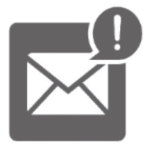

Keep your litigation team up-to-date with **real-time** alerts and advanced team management tools built for the enterprise, all while greatly reducing PACER spend.

Our comprehensive service means we can handle Federal, State, and Administrative courts across the country.

### **Advanced Docket Research**

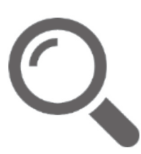

With over 230 million records, Docket Alarm's cloud-native docket research platform finds what other services can't. Coverage includes Federal, State, plus PTAB, TTAB, ITC and NLRB decisions, all in one place.

Identify arguments that have been successful in the past with full text, pinpoint searching. Link to case law cited within any court document via Fastcase.

## **Analytics At Your Fingertips**

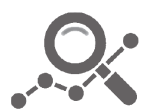

Learn what happened the last time a particular judge, opposing counsel or company faced cases similar to yours.

Advanced out-of-the-box PTAB and TTAB analytics are always at your fingertips.

#### API

Docket Alarm offers a powerful API (application programming interface) to developers that want to integrate case filings into their apps.

#### LAW FIRMS

Build custom dashboards for your attorneys and clients with live data direct from the court.

Automate many repetitive legal tasks like conflict checks, document management, and marketing.

#### **FINANCIAL INSTITUTIONS**

Litigation and bankruptcy checks for companies and debtors.

#### **E-DISCOVERY AND LEGAL VENDORS**

Sync your system to PACER to automate legal marketing.

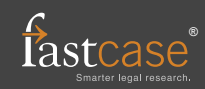